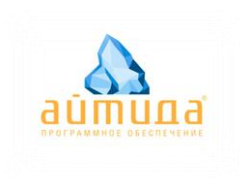

ООО Айтида. Интеграция с системой LOCARDS 2022г

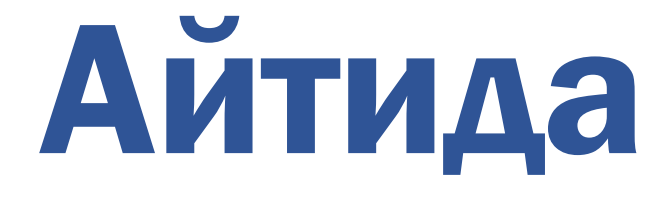

# Руководство по интеграции с системой LoCards.

# Оглавление

| 1.   | Введение                                                 | 3  |
|------|----------------------------------------------------------|----|
| 2.   | Настройка интеграции                                     | 4  |
| 2.1. | Настройка констант                                       | 4  |
| 2.2. | Настройка бонусного счетчика                             | 5  |
| 2.3. | Привязка бонусного счетчика к картам                     | 10 |
| 2.4. | Настройка скидок для скидочных карт                      | 11 |
| 2.5. | Привязка скидки к картам                                 | 13 |
| 2.6. | Настройка РМК для работы с картами                       | 14 |
| 2.7. | Выгрузка карт в LoCards                                  | 16 |
| 2.8. | Загрузка карт из LoCards                                 | 18 |
| 2.9. | Автоматизация процесса обмена картами с системой LoCards | 19 |
| 3.   | Работа с картами в Айтида РМК                            | 21 |
| 3.1. | Работа с бонусными картами                               | 21 |
| 3.2. | Работа со скидочными картами                             | 24 |

# 1. Введение

Данное руководство содержит описание процесса интеграции с сервисом управления клиентской лояльностью LoCards. Сервис LoCards предназначен для внедрения электронных карт лояльности с возможностью гибкой настройки дзайна карт и настройкой системы лояльности (скидки, бонусы, уведомления и прочее).

Интеграцию можно производить по двум вариантам:

- «Полная интеграция» встраивание в дисконтный модуль работы с картами и бонусами,
- «Частичная интеграция» работа с системой через незарегистрированные карты.

Ниже в таблице представлены основные отличия между двумя методами интеграции.

| Функционал                                                                                                    | Полная интеграция                           | Частичная интеграция                                            |
|----------------------------------------------------------------------------------------------------|---------------------------------------------|-----------------------------------------------------------------|
| Добавление карт в чек по<br>номеру телефона                                                                            |                                             |                                                                 |
| Возможность работы с<br>картами клиентов без<br>необходимости ручного<br>заведения анкет клиентов в<br>учетную систему |                                             |                                                                 |
| Добавление карт в чек по<br>ФИО клиента                                                                                |                                             | ×                                                               |
| Добавление карт в чек путем<br>считывания штрихкода карты<br>сканером                                                  |                                             | X                                                               |
| Отражение и фиксация суммы<br>бонусов, использованной в<br>чеке продажи                                                |                                             | (введенная сумма бонусов<br>применяется как суммовая<br>скидка) |
| Возможность автоматически<br>загрузить сумму бонусов,<br>потраченную при продаже, в<br>чеке возврата                   |                                             | X                                                               |
| Моментальный доступ к<br>операциям по карте после<br>самостоятельной регистрации<br>карты покупателем                  | (должен пройти процесс<br>обмена с LoCards) |                                                                 |

В данном руководстве будет рассмотрен только вариант «Полной интеграции».

# 2. Настройка интеграции

Для работы с картами LoCards требуется обновить Айтиду до версии не ниже, чем 4.4.6.

Дополнительно после обновления потребуется скачать комплект интеграции с нашего сайта по ссылке: <u>https://itida.ru/dokumentatsiya/dopolnitelnye-materialy</u>.

Все первоначальные настройки потребуется производить в режиме расширенного конфигурирования, для которого потребуется наличие NFR лицензии у компании партнёра и генерации файла сублицензии для входа в режим.

## 2.1. Настройка констант

Для интеграции с личным кабинетом LoCards по API требуется использовать токен интеграции. Токен вы можете получить у вашего менеджера.

Полученный токен необходимо записать в константу с именем \_LOCARDS\_TOKEN в справочнике констант системы (Сервис – Настройка системы – Настройка констант системы).

| Карточка к | онстанты системы * |              |                        |                 |              |         |
|------------|--------------------|--------------|------------------------|-----------------|--------------|---------|
|            |                    |              |                        | Код             | 000000110    |         |
| Наимен     | ование             | _LOCARD      | 5_TOKEN                |                 |              |         |
| Значени    | ие                 | isdfiksd3E   | ilsdfkldskfSDkdflkd0aa | y21T7           |              |         |
| Примеч     | Ввод значения пара | метра / пере | менной / константы     |                 |              |         |
| П Зна      | Ввод значения      |              |                        |                 |              |         |
|            | О Символьное       |              | isdfiksd3ElsdfkldskfS  | Dkdflkd0aay21T7 |              |         |
| Значен     | 🔾 Число целое      |              | 0                      |                 |              |         |
| _          | 🔾 Число вещес      | твенное      | 0.00                   |                 |              |         |
| -          | 🔾 Дата / время     | I.           |                        |                 |              |         |
|            | 🔿 Логическое       |              | • Истина О Ложь        |                 |              |         |
|            | 🔿 Аналитика        |              |                        |                 | k            |         |
|            |                    |              |                        | 🥝 Записать      | 🧿 Отмена     |         |
| -          |                    |              |                        |                 |              |         |
|            |                    |              |                        |                 |              |         |
|            |                    |              |                        |                 |              |         |
|            |                    |              |                        |                 |              |         |
|            |                    |              |                        | (               | 🕗 Записать 🚺 | 🗿 Выход |

Некоторые запросы в систему LoCards требуют отдельной авторизации по логину и паролю. Для этого требуется создать две константы: \_LOCARDS\_ЛОГИН и \_LOCARDS\_ПАРОЛЬ. В качестве значений этих констант требуется указать логин и пароль от личного кабинета LoCards.

| Карточка константы системы                               |                             |     |                                         |
|----------------------------------------------------------|-----------------------------|-----|-----------------------------------------|
|                                                          |                             | Код | 000000111                               |
| Наименование                                             | _LOCARDS_ЛОГИН              |     |                                         |
| Значение                                                 | if@lo.cards                 |     |                                         |
| Примечание                                               |                             |     |                                         |
| П Значение константы                                     | может изменяться во времени |     |                                         |
| Значения                                                 |                             |     | (1) (1) (1) (1) (1) (1) (1) (1) (1) (1) |
|                                                          |                             |     |                                         |
| •                                                        |                             |     |                                         |
|                                                          |                             |     |                                         |
|                                                          |                             |     |                                         |
| Карточка константы системы                               |                             |     |                                         |
|                                                          |                             | Код | 000000112                               |
| Наименование                                             | _LOCARDS_ПАРОЛЬ             |     |                                         |
| Значение                                                 | 12                          |     |                                         |
| Примечание                                               |                             |     |                                         |
|                                                          | ]                           |     |                                         |
| Значение константы                                       | может изменяться во времени |     |                                         |
| <ul> <li>Значение константы</li> <li>Значения</li> </ul> | может изменяться во времени |     | ₽₽×                                     |
| <ul> <li>Значение константы</li> <li>Значения</li> </ul> | может изменяться во времени |     |                                         |
| Значения Константы                                       | может изменяться во времени |     |                                         |

После записи констант необходимо перезапустить программу и приступить к дальнейшим настройкам программы.

# 2.2. Настройка бонусного счетчика

Интеграция LoCards с дисконтным модулем Айтида в части работы с бонусными баллами происходит через справочник бонусных счетчиков. Вызов справочника счетчиков бонусов осуществляется через модуль Айтида Эксперт, входящий во все варианты поставок.

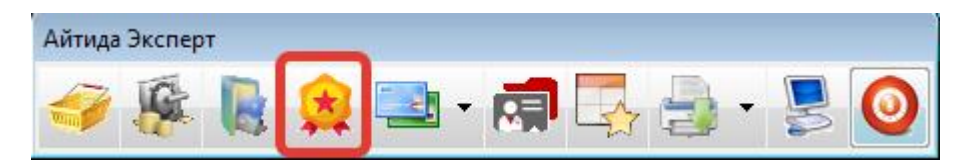

После перехода в справочник бонусных счетчиков требуется создать новый бонусный счетчик по шаблону, как указано на скриншоте ниже:

| Карточка счетчика б                    | Карточка счетчика бонуса  |                  |          |          |            |      |      |
|----------------------------------------|---------------------------|------------------|----------|----------|------------|------|------|
| Код                                    | 000000002                 |                  |          | Доп. код |            |      |      |
| Наименование                           | LOCARDS бону              | сы               |          |          |            |      |      |
| Текст для чека                         |                           |                  |          |          |            |      |      |
| Тип бонуса                             | LOCARDS                   |                  |          |          |            |      |      |
| — Начислені                            | Начисления                |                  |          |          |            |      |      |
| Выражение для расчета суммы начисления |                           |                  |          |          |            |      |      |
| 🗌 Начисление а                         | активируется              | через            |          |          |            | 0 🔹  | дней |
| 🗌 Начисление с                         | П Начисление сгорят через |                  |          |          |            | 0 📮  | дней |
| — Оплата —                             |                           |                  |          |          |            |      |      |
| Выражение для                          | расчета макс              | имальной суммы   | оплаты   |          |            |      |      |
| — Прочее —                             |                           |                  |          |          |            |      |      |
| 🗹 Не записыват                         | гь баллы автом            | иатически        |          |          | Скрипт рас | чета |      |
| 🗌 Использовать                         | о по умолчанию            | о для дисконтных | к карт   |          |            |      |      |
| 🗌 Предлагать и                         | спользовать с             | кидку, вместо на | числений |          |            |      |      |
| Примечания                             |                           |                  |          |          |            |      |      |
| 🗖 Дополнитель                          | ные свойства              | ]                |          |          | Записать   | 🙆 Bi | ыход |

**Наименование:** указывается произвольное наименование бонусного счетчика (например: «LoCards бонусы»).

**Текст для чека:** здесь указывается наименование шаблона в системе LoCards, к которому требуется привязать бонусные карты. Шаблон с таким названием должен быть создан в системе LoCards. Пример связывания бонусных карт с шаблоном в LoCards представлен на скриншоте ниже:

| Основные наст<br>———————————————————————————————————— | гройки Лиц<br>———             | цевая сторона                   |                | ФИО        |                              |                   |                |
|-------------------------------------------------------|-------------------------------|---------------------------------|----------------|------------|------------------------------|-------------------|----------------|
| Название карты                                        | I                             |                                 | 3              |            | ов иван иванс                | ович              |                |
| Бонусы                                                |                               |                                 | 617            | 5          |                              |                   |                |
| Бонусная кар                                          | ота                           |                                 | Ċ              | j 🗖        | 167-85-3                     | 56                |                |
| Сброситы                                              | изменения                     | Отправит<br>push <sup>(2)</sup> | Сохранить      |            |                              |                   |                |
| иренное конфигуриров                                  | вание (БЭТА-версия            | a)/v.4.4.6 - Present/v.4.4.6 -  | Администратор  |            |                              | - 1               | X              |
| ики Документы Оп                                      | еративная сводка<br>💌 🧿 Выход | Отчеты Персонал Уч              | РАССЫЛКА 🗸     | Загрузка и | ис Модуль конс<br>з филиалов | олидации С        | ікно<br>Профил |
| 📑 Движение това                                       | ров 📑 Продаж                  | и                               | я 🔲 ДКС 🔲 Зака | зы         | с ККМ                        |                   |                |
| Карточка счетчика б                                   | онуса *                       |                                 |                |            | IP учет)                     |                   |                |
| Код                                                   | 000000002                     |                                 | Доп. код       |            |                              |                   | <u> </u>       |
| Наименование                                          | LOCARDS бонус                 | ы                               |                |            |                              |                   | <u> </u>       |
| Текст для чека                                        | Бонусная карта                |                                 |                |            | кспер                        | т) <u>Справоч</u> | ник/           |
| Тип бонуса                                            | LOCARDS                       |                                 |                |            |                              |                   |                |
| — Начислен                                            | ия                            |                                 |                |            |                              |                   |                |

**Тип бонуса:** требуется указать название **LOCARDS** для связи счетчика с модулем интеграции. **Внимание! Указание иного типа бонуса приведет к неработоспособности интеграции.** 

Допустимо создание нескольких бонусных счетчиков для работы с LoCards, но для правильно интеграции счетчиков требуется во всех этих счетчиках указать одинаковый тип бонуса «LOCARDS».

**Выражение для расчета суммы начисления:** Данный скрипт срабатывает при вводе карты для расчета суммы начисления, а также в момент отмены чека. По кнопке со звездой вызывается окно ввода скрипта, в котором требуется указать следующее выражение:

RETURN RESTAPI.Locards\_СкриптНачисления( НОМЕРКАРТЫ );

| Карточка счетчика бонуса                                          |                              |                     |  |  |  |  |
|-------------------------------------------------------------------|------------------------------|---------------------|--|--|--|--|
| Код                                                               | 000000002                    | Доп. код            |  |  |  |  |
| Наименование                                                      | LOCARDS бонусы               |                     |  |  |  |  |
| Текст для чека                                                    |                              |                     |  |  |  |  |
| Тип бонуса                                                        | LOCARDS                      |                     |  |  |  |  |
| — Начислени                                                       | ия                           |                     |  |  |  |  |
| Выражение для                                                     | расчета суммы начисления     |                     |  |  |  |  |
| 💩 Текст расчета с                                                 | уммы начисления              |                     |  |  |  |  |
| 1         RETURN RESTAPI.Locards_СкриптНачисления ( НОМЕРКАРТЫ ); |                              |                     |  |  |  |  |
| 🕑 🎯 Выбор                                                         | понятия 🔻 🗾 Проверить скрипт | 🔄 Сохранить 💽 Выход |  |  |  |  |

**Выражение для расчета максимальной суммы оплаты:** Скрипт вызывается для расчета максимальной суммы оплаты бонусами в чеке. По кнопке со звездой вызывается окно ввода скрипта, в котором требуется указать следующее выражение:

// Для продажи возвращается минимальная из двух сумм: сумма остатка бонусов или процент от суммы чека, заданный в переменной МаксимальныйПроцентОплатыБонусами

// Для возврата сумма бонусов, бывших в оплате возвращаемого чека

МаксимальныйПроцентОплатыБонусами = 100; //процент от суммы чека, который можно оплатить бонусами. По умолчанию 100%

**IF** (\_ОПЕРАЦИЯ != "ВОЗВРАТ" AND \_ОПЕРАЦИЯ != "ВОЗВРАТПРИХОДА" )

{

СуммаБонусовПоКарте = RESTAPI.Locards\_КоличествоБонусов( НОМЕРКАРТЫ, "", false );

**RETURN MIN**( СуммаЧека \* МаксимальныйПроцентОплатыБонусами,

СуммаБонусовПоКарте);

}

```
RETURN ЗАПРОС( "SELECT bonus FROM chequelist WHERE rid = '" + _ИДВОЗВРАЩАЕМОГОЧЕКА + """ );
```

|                                             | Карточка счетчика бо                                                                                              | онуса                                                              |                                                            |                                                      |                     |  |
|---------------------------------------------|----------------------------------------------------------------------------------------------------|--------------------------------------------------------------------|------------------------------------------------------------|------------------------------------------------------|---------------------|--|
|                                             | Код                                                                                                    | 000000002                                                          | Доп. ко,                                                   | д                                                    |                     |  |
|                                             | Наименование                                                                                                    | LOCARDS бонусы                                                     |                                                            |                                                      |                     |  |
|                                             | Текст для чека                                                                                                    |                                                                    |                                                            |                                                      |                     |  |
|                                             | Тип бонуса                                                                                                    | LOCARDS                                                            |                                                            |                                                      |                     |  |
|                                             | — Начислени                                                                                                    | ия                                                                 |                                                            |                                                      | -                   |  |
|                                             | Выражение для                                                                                                    | расчета суммы начисления                                           | L. C. C. C. C. C. C. C. C. C. C. C. C. C.                  |                                                      |                     |  |
|                                             | 🗌 Начисление а                                                                                                    | активируется через                                                 |                                                            | 0 ≑ дней                                             |                     |  |
|                                             | 🗌 Начисление с                                                                                                    | сгорят через                                                       |                                                            | 0 🌲 дней                                             |                     |  |
|                                             | —— Оплата —                                                                                                    |                                                                    |                                                            |                                                      | -                   |  |
|                                             | Выражение для                                                                                                    | расчета максимальной сум                                           | мы оплаты                                                  |                                                      |                     |  |
| 🛆 Текст расчета суммы оп                    | латы                                                                                                    |                                                                    |                                                            |                                                      |                     |  |
| 1 — // Для пр<br>2 // Для во<br>3 Максималь | одажи возвран<br>зврата сумма<br>чыйПроцентОп                                                                     | цается минимальная и<br>бонусов, бывших в о<br>цатыБонусами = 100: | из двух сумм: сум<br>оплате возвращаем<br>//процент от сум | има остатка бонусо<br>10го чека<br>Имы нека, копорый | в или процент от с  |  |
| 4                                           | процентона                                                                                                    |                                                                    | //процент от суж                                           | and setter, terephy                                  | MOMIC CIDICINIE CON |  |
| 5 IF (_OIE                                  | РАЦИЯ != "ВОЗ                                                                                                    | BPAT" AND ONEPAUN                                                  | н != "возвратприх                                          | (ОДА")                                               |                     |  |
| 7 Сумма                                     | БонусовПоКарл                                                                                                    | re = RESTAPI.Locard                                                | s КоличествоБонус                                          | ов ( НОМЕРКАРТЫ, "                                   | ", false );         |  |
| 8 RETUR                                     | N MIN( Cymma                                                                                                    | leка * Максимальный]                                               | ПроцентОплатыВону                                          | исами, СуммаБонусо                                   | вПоКарте);          |  |
| 9 ~}<br>10 RETURN 3A                        | 9 $\checkmark$ }<br>10 RETURN SAUDOC( "SELECT bonus FROM chequelist WHERE rid = !" + MUROSEDAMATMOTOURES + "!" ). |                                                                    |                                                            |                                                      |                     |  |
|                                             |                                                                                                    | . Sonas Inon onoquo.                                               |                                                            |                                                      | ,,                  |  |
|                                             |                                                                                                    |                                                                    |                                                            |                                                      |                     |  |
| 😢 🎯 Выбор поняти                            | я 💌 📑 Проверит                                                                                                    | ъ скрипт                                                           |                                                            |                                                      | 🔄 Сохранить 💽 Выход |  |

<u>Не записывать баллы автоматически:</u> необходимо установить данный флаг, для активации возможности работы с внешними счётчиками (бонусными системами). При активации данного флага станет доступно указание **Скрипта расчета**, в котором нужно указать следующий скрипт:

**RETURN RESTAPI.Locards\_СкриптРасчета**( НОМЕРКАРТЫ, "", true);

| Карточка счетчика б  | онуса                         |                    |                   |
|----------------------|-------------------------------|--------------------|-------------------|
| Код                  | 000000002                     | Доп. код           |                   |
| Наименование         | LOCARDS бонусы                |                    |                   |
| Текст для чека       |                               |                    |                   |
| Тип бонуса           | LOCARDS                       |                    |                   |
| — Начислени          | ия                            |                    |                   |
| Выражение для        | расчета суммы начисления      |                    |                   |
| 🗌 Начисление а       | активируется через            |                    | 0 🌻 дней          |
| 🗌 Начисление о       | сгорят через                  |                    | 0 🌲 дней          |
| —— Оплата —          |                               |                    |                   |
| Выражение для        | расчета максимальной сумм     | ы оплаты           |                   |
| — Прочее —           |                               |                    |                   |
| 🗹 Не записыват       | гь баллы автоматически        |                    | Скрипт расчета 主  |
| 🛆 Текст расчета ОСТА | АТКА, НАЧИСЛЕНИ и СПИСАНИЙ бо | нусных баллов      |                   |
| 1 RETURN             | RESTAPI.Locards_Ckpi          | иптРасчета ( НОМЕВ | KAPTH, "", true); |
|                      |                               |                    |                   |
|                      |                               |                    |                   |
|                      |                               |                    |                   |
|                      |                               |                    |                   |
|                      |                               |                    |                   |
|                      |                               |                    |                   |
|                      |                               |                    |                   |

<u>Использовать по умолчанию для дисконтных карт:</u> Флаг необходимо установить в случае, если для всех новых карт необходимо автоматически привязывать данный бонусный счетчик. Если будут использоваться только бонусные карты, то флаг должен быть установлен.

# 2.3. Привязка бонусного счетчика к картам

Для привязки созданного бонусного счетчика к имеющимся в базе картам нужно перейти в справочник дисконтных карт, отметить необходимые папки карт или карты галочкой и вызвать окно установки общих реквизитов на панели инструментов.

| 🛆 Справочник дисконтных и | карт (Эксперт) (УПР учет)              |                                                    |                                                |      |
|---------------------------|----------------------------------------|----------------------------------------------------|------------------------------------------------|------|
| 6 3 6                     |                                        |                                                    | 🔁 🍝 🗛 📮                                        | Φι   |
| Справочник дисконт        | гных карт (Эксперт)                    |                                                    | 1                                              |      |
|                           | Kon                                    |                                                    |                                                |      |
| н. Справочн               | код                                    | Наименование                                       | Номер карты                                    | Клие |
|                           | КОД                                    | Бонусные карты                                     | Номер карты                                    | Клие |
|                           | 000000004                              | Наименование<br>Бонусные карты<br>100001           | Номер карты                                    | Клие |
|                           | 0000000004<br>0000000003               | Наименование<br>Бонусные карты<br>100001<br>100003 | Номер карты<br>100001<br>100003                | Клие |
|                           | 0000000004<br>0000000003<br>0000000002 | Бонусные карты<br>100001<br>100003<br>79217235260  | Номер карты<br>100001<br>100003<br>79217235260 | Клие |

В открывшемся окне установки параметров выбрать счетчик бонусных баллов и нажать на кнопку «Выполнить».

| Установка общих парам | етров                  |
|-----------------------|------------------------|
| Группа                |                        |
| 🗆 Очистить группу     | ·                      |
| Скидка                |                        |
| Очистить скидку       |                        |
| Счетчик б/баллов      | LOCARDS бонусы         |
| Очистить счетчи       | к бонусных баллов      |
| Вид карты             |                        |
| 🗌 Очистить вид ка     | рты                    |
| Начальный оборот      |                        |
| Счетчик               |                        |
| Очистить счетчи       | ικ                     |
|                       | 🔶 🕙 Выполнить 🎯 Отмена |

В итоге во всех отмеченные карточках карт и карт в выделенных папках будет привязан бонусный счетчик.

# 2.4. Настройка скидок для скидочных карт.

Если в системе LoCards предполагается использование не только бонусных, но и скидочных карт, то необходимо создать скидку в модуле Айтида: Эксперт.

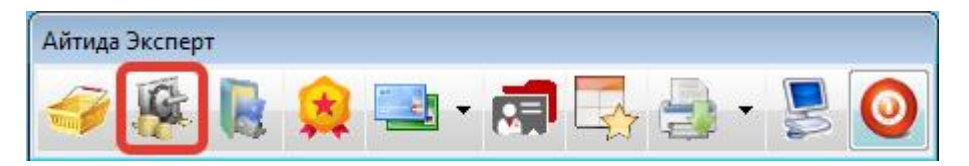

В справочнике скидок нужно создать папку для скидок с нужным вариантом объединения скидок в чеке (в случае нескольких скидок).

| п. 5 Справочник     | 11 | * * | Кол               | Наименовани                                                                                           |
|---------------------|----|-----|-------------------|----------------------------------------------------------------------------------------------------|
| Автоматические скид | ŀ  | 0   | 000000008         | Автоматические скидки                                                                                 |
| 📁 Прочие скидки     |    | 0   | 000000029         | Прочие скидки                                                                                         |
| 📖 💋 Скидки LOCARDS  |    | 0   | 000000038         | Скидки LOCARDS                                                                                        |
|                     |    |     |                   |                                                                                                    |
|                     | F  |     | Папка справочника |                                                                                                    |
|                     | E  |     | Код в системе     | 000000038                                                                                             |
|                     | ŀ  |     | Название папки    | Скидки LOCARDS                                                                                        |
|                     |    |     | Тип объединения   | <ul> <li>первая</li> <li>все</li> <li>последняя</li> <li>минимальная</li> <li>максимальная</li> </ul> |
|                     | F  |     | Текст для чека    |                                                                                                    |
|                     | -  |     | Примечание        |                                                                                                    |
|                     |    |     |                   | 🛇 Записать 🔕 Выход                                                                                    |

В созданной папке необходимо создать скидку по шаблону ниже:

Наименование: произвольное наименование скидки

Текст для чека: название шаблона карт в личном кабинете LoCards для связывания карт со скидкой с нужным шаблоном (см пример для бонусных карт в п.2.2.).

#### Назначение: на чек

#### **Тип:** автоматическая

| Карточка скидки *     |               |                         |                          |                         |                  |
|-----------------------|---------------|-------------------------|--------------------------|-------------------------|------------------|
| Код                   | 000000039     |                         |                          |                         |                  |
| Наименование          | Скидка LOCARD | 5                       |                          |                         |                  |
| Примечание            |               |                         |                          |                         |                  |
|                       | 🗌 Карточка пе | еренесена в архи        | 3                        |                         |                  |
| Основные<br>параметры | Позиция / чек | Время и дни<br>действия | Счетчі                   | ики клиента и<br>прочее |                  |
| Текст для чека        | Накопительная | скидка                  |                          |                         |                  |
| Назначение            | о на чек      | 🔾 на позицию            | Тип                      | 🔾 ручная                | • автоматическая |
| Значение              | RETURN ПЕРЕМ  | EHHAR("LOCARDS_F        | АЗМЕРС                   | жидкипокарт             | E" 🕨 - % 🖂       |
| Диапазон с            | П Автоматиче  | Д<br>ески применять си  | иапазо<br><b>кидку в</b> | н по                    | трации продаж    |
| Состояние карты       | 🔾 любое 🛛 🔾   | введена 🔿 не            | введен                   | a                       |                  |
| Префикс карты с       |               | по                      |                          |                         |                  |
|                       |               |                         |                          | 📀 3a                    | писать 🧿 Выход   |

**<u>Значение:</u>** необходимо вставить следующий скрипт расчета значения скидки:

**RETURN ПЕРЕМЕННАЯ**("LOCARDS\_PA3MEPCKИДКИПОКАРТЕ", 0);

| Карточка скидки *      |                |                         |        |                      |                         |
|------------------------|----------------|-------------------------|--------|----------------------|-------------------------|
| Код                    | 000000039      |                         |        |                      | -                       |
| Наименование           | Скидка LOCARDS | 5                       |        |                      |                         |
| Примечание             |                |                         |        |                      |                         |
|                        | 🔲 Карточка пе  | еренесена в архив       | •      |                      | -                       |
| Основные<br>параметры  | Позиция / чек  | Время и дни<br>действия | Счетчи | ки клиента<br>прочее | И                       |
| Текст для чека         | Накопительная  | скидка                  |        |                      |                         |
| Назначение             | 🔾 на чек       | 🔾 на позицию            | Тип    | 🔾 ручная             | • автоматическая        |
| Значение               | RETURN ПЕРЕМ   | ЕННАЯ("LOCARDS_P        | A3MEPC | кидкипокар           | те 🕨 - % 🖂              |
| у Текст расчета скидки |                |                         |        | /                    |                         |
| 1 RETURN III           | ЕРЕМЕННАЯ (":  | LOCARDS_PA3M            | PCKNI  | цк <b>и</b> покарт   | Υ <mark>Ε"</mark> , Ο); |
|                        |                |                         |        |                      |                         |
| 🏂 Выбор понятия 🏾      |                | скрипт                  |        |                      | 🔄 Сохранить 💽 Вых       |

**Тип значения:** -% (минус процент)

Состояние карты: Введена

## 2.5. Привязка скидки к картам

Привязка скидок к картам осуществляется аналогично привязке бонусных счетчиков к картам (см. <u>п.2.3.</u>), за исключением того, что в окне установки реквизитов нужно выбрать скидку вместо счетчика:

| 💩 Справочник диско | онтных карт (Эко                      | сперт) (УПР уч | іет)            |             |          |            |          |         |             |   | • X  |
|--------------------|---------------------------------------|----------------|-----------------|-------------|----------|------------|----------|---------|-------------|---|------|
| 6 3                | 5 🔎 🖪                                 |                |                 | 3           | 7 🟓      |            | * •      |         | <b>\$ A</b> | A | Φ    |
| Справочник ди      | сконтных к                            | карт (Эксп     | іерт) <u>Сп</u> | равочник\   |          |            |          |         | 2           |   |      |
|                    | * *                                   | Код            |                 |             | Наимено  | вание      |          |         | Номер карт  | ы | Клие |
| L                  |                                       |                | Бон             | нусные карт | ы        |            |          |         |             |   |      |
|                    | V 🔍                                   |                | Нан             | копительные | е скидки |            |          |         |             |   |      |
| 1                  | 00000                                 | 00004          | 100             | 0001        |          |            |          | 100001  |             |   |      |
|                    |                                       | 00003          | 100             | 0003        |          |            |          | 100003  | 5050        |   |      |
|                    |                                       | 00002          | 792             | 17235260    |          |            |          | /921/23 | 5260        |   |      |
|                    | >                                     | /становка общ  | цих парамет     | гров        |          |            |          | _       |             |   |      |
| -                  |                                       | Группа         |                 |             |          |            | <u>¥</u> |         |             |   |      |
|                    |                                       |                |                 |             |          |            |          |         |             |   |      |
|                    | - · · · · · · · ·                     |                |                 |             |          |            |          |         |             |   |      |
|                    |                                       | Скидка         | 3. 6            | Скидка LOCA | RDS      |            |          |         |             |   |      |
|                    | 1                                     | Очистить       | скилку          |             |          |            |          |         |             |   |      |
|                    |                                       |                | · -···,         |             |          |            |          |         |             |   |      |
|                    | · · · · · · · · · · · · · · · · · · · | Счетчик б/б    | баллов          |             |          |            |          |         |             |   |      |
| -                  | - (                                   | Очистить       | счетчик         | бонусных    | баллов   |            |          |         |             |   | _    |
|                    |                                       | Вид карты      |                 |             |          |            |          |         |             |   |      |
| -                  | - (                                   | Очистить       | вид карт        | ты          |          |            |          | -       |             |   |      |
|                    |                                       | Начальный      | оборот          |             |          |            |          |         |             |   |      |
|                    |                                       | Счетчик        |                 |             |          |            |          |         |             |   |      |
|                    | (                                     | Очистить       | счетчик         | :           |          |            |          |         |             |   |      |
|                    | -                                     |                | 4               |             |          |            |          |         |             |   |      |
|                    |                                       |                | 4.              | _           |          | 👂 Выполнит | ь 🧿 Отме | ена     |             |   |      |
|                    |                                       |                |                 |             |          |            |          |         |             |   |      |

# 2.6. Настройка РМК для работы с картами.

Для применения функционала работы со скидками LoCards, а также для отправки информации о продаже с применением бонусов по карте в систему LoCards требуется произвести дополнительные настройки в схемах РМК (Справочник схем РМК).

В нужных схемах необходимо зайти на закладку «ЕГАИС и скрипты» и прописать следующие скрипты:

#### Создание нового чека:

**PUBLIC** LOCARDS\_PA3MEPCKИДКИПOKAPTE;

#### LOCARDS\_PA3MEPCKИДКИПOKAPTE = 0;

| \Delta Карточка схемы РМК |                        |         |                      |                       |                 |      |
|---------------------------|------------------------|---------|----------------------|-----------------------|-----------------|------|
| Код ОС                    | 00000001               |         |                      |                       |                 |      |
| Наименование Ос           | сновная схема          |         |                      |                       |                 |      |
| РМК/Кассиры               | Товары / услу          | /ги     | Клавиатура           | Печать / Операции     | ЕГАИС и скрипты | Пр   |
| – Скрипты                 |                        |         |                      |                       |                 |      |
| Создание нового           | чека                   |         |                      |                       |                 |      |
| Проверка перед з          | аписью чека            | 💩 Текст | создания нового чека |                       |                 |      |
| Пересчет строк че         | ека                    | 1       | PUBLIC LOCARDS       | _РАЗМЕРСКИДКИПОКАРТЕ; |                 |      |
| Проверка значени          | ий и прав доступа      | 2       | LOCARDS_PA3MEPO      | СКИДКИПОКАРТЕ = 0;    |                 |      |
| Проверка возможн          | ности продажи товара   |         |                      |                       |                 |      |
| 🗹 Использовать ф          | ункционал для работы с | -       |                      |                       |                 |      |
| Часы разрешенной          | продажи алкоголя с     | 0       | выбор понятия 🔻 📑    | Проверить скрипт      | 💽 Сохранить 💽 В | ыход |
| Контролировать по         |                        |         |                      |                       |                 |      |

#### Пост обработка чека:

```
IF (_ОПЕРАЦИЯ != "BO3BPAT" AND _ОПЕРАЦИЯ != "BO3BPATПРИХОДА")
```

**RESTAPI.LOCARDS\_СовершениеПокупки**(ИДЧЕКА, НОМЕРКАРТЫ, ВСЕГОБОНУСОВ);

#### ELSE

**RESTAPI.LOCARDS\_УдалениеПокупки**(ИДЧЕКА, \_ИДЧЕКАОСНОВАНИЯ, НОМЕРКАРТЫ, true );

#### **RETURN true;**

|            | Клавиа                                             | атура                                                            | Печать / Операции                                                                             | ЕГАИС и скрипты                                              | Прочее                                                 |                                  |         |
|------------|----------------------------------------------------|------------------------------------------------------------------|-----------------------------------------------------------------------------------------------|--------------------------------------------------------------|--------------------------------------------------------|----------------------------------|---------|
| По         | ст обра                                            | юотка чека                                                       |                                                                                               |                                                              |                                                        |                                  |         |
| ол         | Текст пос<br>1 1<br>2<br>3 Е<br>4<br>5<br>6<br>7 Е | ce oбработки (<br>IF ( _OII<br>REST<br>ELSE<br>REST<br>RETURN t: | нека<br>EPAЦИЯ != "BO3BPAT" ANI<br>API.LOCARDS_Cовершение)<br>API.LOCARDS_УдалениеПол<br>rue; | О _ОПЕРАЦИЯ != "1<br>Покупки ( ИДЧЕКА,<br>купки ( ИДЧЕКА, _1 | ВОЗВРАТПРИХОДА"<br>НОМЕРКАРТН, ВСЕ<br>ИДЧЕКАОСНОВАНИЯ, | )<br>ГОВОНУСОВ );<br>НОМЕРКАРТЫ, | true ); |
| 2×2<br>:HC | 🗿 Выбор                                            | о понятия                                                        | 📝 📝 Проверить скрипт                                                                          | -                                                            |                                                        | 🗲 Сохранить                      | 💽 Выход |

#### Проверка значений и прав доступа:

LOCARDS\_PA3MEPCKИДКИПОКАРТЕ = **RESTAPI.СкриптПроверкиРазмераСкидкиПоКарте**( \_ИМЯПОЛЯ, \_3HAЧEHИEПOЛЯ, **true**);

#### RETURN true;

|                               | ОСНОВНИЕ ОСНОВН                                                                                                    | ная схема                                            |                    |                           |                  |                  |
|-------------------------------|----------------------------------------------------------------------------------------------------|------------------------------------------------------|--------------------|---------------------------|------------------|------------------|
|                               | РМК/Кассиры                                                                                                    | Товары / услуги                                      | Клавиатура         | Печать / Операции         | ЕГАИС и скрипты  | Прочее           |
| — Ск<br>Со:<br>Пр<br>Пе<br>Пр | крипты<br>здание нового чека<br>оверка перед запис<br>ресчет строк чека<br>оверка значений и<br>т проверки при изменен | а<br>сью чека 📩<br>прав доступа<br>ии значений полей | Пост обработка чек | a 📩                       | -                |                  |
| 1<br>2<br>3                   | LOCARDS_PA3M                                                                                                    | иерскидкипокарте = в                                 | ESTAPI . СкриптПро | оверки Размера Скидки ПоК | арте ( _ИМЯПОЛЯ, | _ЗНАЧЕНИЕПОЛЯ, t |
| <b>3</b> Вы                   | бор понятия 🔽 📝                                                                                                    | Проверить скрипт                                     |                    |                           |                  | Сохранить        |

Далее необходимо сохранить карточку схемы РМК и перейти к импорту/экспорту карт, если требуется.

# 2.7. Выгрузка карт в LoCards

Внимание! Перед выгрузкой карт требуется создать и настроить шаблоны карт в личном кабинете LoCards и связать имена шаблонов с полями «Текст для чека» в карточке бонусного счетчика или карточке скидки.

Для выгрузки имеющейся базы карт и клиентов в LoCards необходимо воспользоваться профилем экспорта, входящего в комплект интеграции. Профиль экспорта необходимо загрузить в справочник импорта/экспорта (Сервис – Настройка импорта/экспорта данных).

|         | 💩 Выбор имени файла 🛛 💌                              |      |
|---------|------------------------------------------------------|------|
|         | Введите имя файла для загрузки / сохранения:         |      |
|         | - ОБМЕН КАРТАМИ С СИСТЕМОЙ LOCARDS ЧЕРЕЗ RESTAPI.CNT |      |
|         | 🔀 Загрузить в базу 📀 Выгрузить в файл 💿 Отмена       |      |
| 💩 Загру | /зка справочника                                     | ×    |
| Пометь  | те записи необходимые для загрузки.                  |      |
|         | Наименование                                         | И    |
| V 06    | мен картами с системой LoCards через RESTAPI         |      |
|         |                                                      |      |
|         |                                                      |      |
|         |                                                      |      |
|         |                                                      |      |
|         | 1 2                                                  |      |
|         |                                                      |      |
| _       |                                                      |      |
|         |                                                      |      |
| Папка   | для з рузки                                          |      |
| 📑 Вы    | брать все                                            | мена |
|         |                                                      |      |

Импорт профиля обмена

После загрузки профиля обмена, необходимо запомнить его код в справочнике шаблонов импорта/экспорта. Этот код потребуется далее для автоматизации процесса обмена картами.

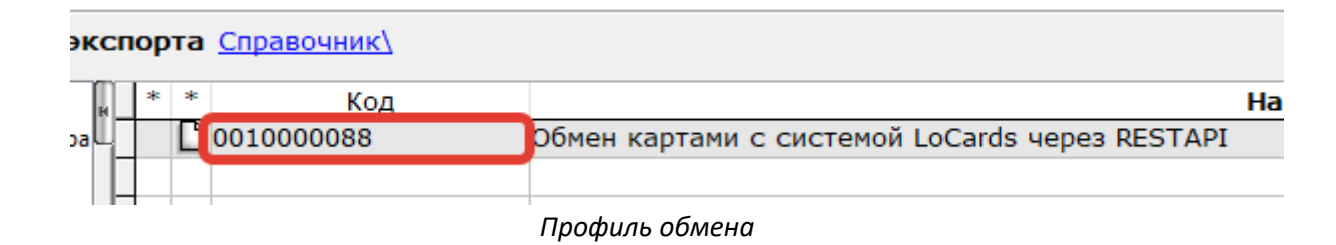

Так же необходимо загрузить параметры для профиля экспорта в справочник параметров системы (Сервис – Настройка системы – Настройка параметров системы).

| 💩 Выбор имени файла 🛛 💌                          |    |
|--------------------------------------------------|----|
| Введите имя файла для загрузки / сохранения:     |    |
| ҶЦИИ\LOCARDS\4.4.6\ПАРАМЕТРЫ_ОБМЕН_С_ЛОКАРДС.С№Т |    |
| 🔀 Загрузить в базу 🛇 Выгрузить в файл 💿 Отмена   |    |
| 💩 Загрузка справочника                           | ×  |
| Пометьте записи необходимые для загрузки.        |    |
| Наименование                                     |    |
| ↓ LOCARDS_ВариантОбмена                          |    |
|                                                  | _  |
|                                                  | _  |
|                                                  | -  |
|                                                  | _  |
| 1. 2.                                            | -  |
|                                                  | -  |
|                                                  | -  |
|                                                  |    |
| Папка для рагрузки LOCARDS                       |    |
| 🖹 Выбрать все 🕢 Отмен                            | на |

Импорт параметров

Загруженный профиль для быстрого доступа можно добавить в меню пользователя, либо на панель инструментов.

При запуске профиля доступен лишь один параметр для выбора, который регулирует производимый процесс: выгрузку карт в LoCards или загрузка карт из LoCards

| Ввод параметров         |                       |
|-------------------------|-----------------------|
| Вариант обмена Выгрузка |                       |
|                         | 📀 Продолжить 🥥 Отмена |

Для выгрузки карт необходимо выбрать вариант «Выгрузка».

При этом в систему LoCards выгружаются карты, соответствующие следующим критериям:

- Привязан клиент в карте или карта привязана к клиенту.
- Клиент не помечен на удаление
- У клиента заполнены фамилия и имя (в наименовании через пробел).
   Наименование клиента выгружается по следующему шаблону: «ФИО» (сначала фамилия, затем имя, далее отчество). Указание отчества является опциональным.
- У клиента заполнен номер телефона
- Количество символов в номере телефона в диапазоне от 11 до 12, включая знак «+», если используется.

Имеющиеся в системе LoCards карты не перезаписываются картами из Айтида, во избежание потери бонусных баллов. Выгружаются только новые карты

# 2.8. Загрузка карт из LoCards

Для работы с системой LoCards в режиме полной интеграции (см <u>«введение»</u>) необходимо наличие карт и клиентов в базе Айтида. Учитывая тот факт, что клиенты могут регистрироваться самостоятельно, такие карты нужно тоже загружать в Айтиду из LoCards. Для загрузки карт необходимо воспользоваться тем же профилем обмена, что и в <u>п. 2.7</u>.

При вызове профиля обмена нужно выбрать вариант «Загрузка» и нажать «Продолжить»

| Ввод параметров         |              |
|-------------------------|--------------|
| Вариант обмена Загрузка | ~            |
|                         |              |
|                         | • продолжить |

В Айтиду загружаются только новые карты из системы LoCards. Имеющиеся в Айтиде карты не перезаписываются.

# 2.9. Автоматизация процесса обмена картами с системой LoCards

Для автоматизации процесса обмена картами с системой LoCards можно создать задание планировщика (Сервис – Планировщик задач) по следующему шаблону:

| Карточка задания на | а обработку данных                      |
|---------------------|-----------------------------------------|
| Код                 | 000000016                               |
| Наименование        | Обмен картами c LoCards                 |
| Начать работу       | 15.07.2022 16:15:31 💽 🔽 Задание активно |
| – Периодичност      | гь запуска задания на выполнение        |
| 🔾 Запустить од      | цин раз в указанное время               |
| О Запускать е       | кедневно                                |
| 🔾 Запускать по      | о дням недели                           |
| 🔾 Запускать по      | о дням месяца                           |
| – Интервал зап      | уска задания на выполнение              |
| 🔾 Запускать в       | указанное время                         |
| О Запускать с       | указанным интервалом 2 🖨 мин. 🖂         |
| 🔡 Текст обраб       | ботки 🥝 Записать 🥥 Выход                |

Наименование: произвольное наименование задания. Например: «Обмен картами c LoCards»

<u>Начать работу:</u> произвольная дата и время, с которой необходимо приступить к выполнению задания (если нужно отложить старт задания относительно даты настройки интеграции)

Задание активно: установить флаг, для активации задания.

**Периодичность запуска** и **Интервал запуска** задания: установить требуемую периодичность выполнения. Например, как на скриншоте: ежедневно, каждые 2 минуты.

**Текст обработки:** необходимо вставить следующий скрипт:

LOCARDS\_ВариантОбмена = "002"; //загрузка

**ВЫГРУЗИТЬДАННЫЕ(**"001000088");

LOCARDS\_ВариантОбмена = "001"; //выгрузка

**ВЫГРУЗИТЬДАННЫЕ(**"001000088");

| Карточка задания н              | а обработку данных                          |
|---------------------------------|---------------------------------------------|
| Код                             | 000000016                                   |
| Наименование                    |                                             |
| Паименование                    |                                             |
| Начать работу                   | 15.07.2022 16:15:31 💽 🔽 Задание активно     |
| – Периодичнос                   | ть запуска задания на выполнение            |
| 🔾 Запустить о                   | дин раз в указанное время                   |
| 🗿 Запускать е                   | жедневно                                    |
| 🔾 Запускать п                   | ю дням недели                               |
| 🔾 Запускать п                   | ю дням месяца                               |
| – Интервал зап                  | иска задания на выполнение                  |
|                                 |                                             |
|                                 |                                             |
| <ul> <li>Запускать с</li> </ul> | указанным интервалом 2 🔄 мин. 🗠             |
| 🔡 Текст обра                    | ботки 📀 Записать 📀 Выход                    |
| 🛆 Текст обработки               | данных                                      |
| 1 LOCAR                         | DS_ВариантОбмена = "002"; //загрузк         |
| 2 выгру                         | <b>'ЗИТЪДАННЫЕ ("</b> 001000088 <b>")</b> ; |
| 3                               | NDG Democración                             |
| 5 BULDAR                        | DS_Вариантоомена = "001"; //выгрузк.        |
| 5 BBITF                         | SATERALINE ( COLOCOUCH ),                   |
|                                 |                                             |
|                                 |                                             |
|                                 |                                             |
| 🌀 Выбор понят                   | гия 🔻 ই Проверить скрилт                    |

Здесь значение 0010000088 — это код шаблона обмена данными, который необходимо было запомнить в <u>п.2.7.</u> при загрузке шаблона обмена в справочник шаблонов импорта/экспорта.

После вставки текста необходимо сохранить карточку задания и настроить службу Айтида для выполнения задач планировщика согласно руководству администратора.

# 3. Работа с картами в Айтида РМК

# 3.1. Работа с бонусными картами

При добавлении карты в Айтида РМК в чек по клиенту, по номеру карты вручную, по номеру карты сканированием штрихкода карты или при визуальном выборе из списка будет выводиться сообщение с информацией о карте следующего вида:

#### LoCards - Данные карты

Вид: Бонусы Клиент: Айтидов Айтид Айтидович Дата рождения: 21.04.2020 Скидка по карте: 0% Кешбэк по карте: 5% Бонусов: 8

Ок

Для бонусных карт будет доступно списание бонусных баллов при оплате чека, при их наличии.

| БЕЗ СКИДОК:                                                                              |  |      | 15 000   | .00  |          |
|------------------------------------------------------------------------------------------|--|------|----------|------|----------|
| Введите количество бонусных баллов для списания<br>Доступно 8.00. Будет начислено 750.00 |  |      |          |      |          |
|                                                                                          |  |      |          |      | 8.00     |
|                                                                                          |  |      | Отмена   | Про  | одолжить |
| БЕЗНАЛ:                                                                                  |  |      | 0,00     |      |          |
| СЕРТИФИКАТ:                                                                              |  |      | 0,00     |      |          |
| КРЕДИТ:                                                                                  |  |      | 0,00     |      |          |
| БОНУС:                                                                                   |  |      | 0,00     |      |          |
| остаток:                                                                                 |  |      | 15 000   | 0.00 |          |
| СДАЧА:                                                                                   |  | 0.00 |          |      |          |
| ОТМЕНА                                                                                   |  | ПЕЧА | АТЬ ЧЕКА |      |          |

После пробития кассового чека в систему LoCards будет отправлена информация о совершении покупки и о потраченных при покупке бонусах.

| 19.07.2022 13:15                | Списание баллов по чеку | Карта: № 100001   |
|---------------------------------|-------------------------|-------------------|
| Баллов списано: 8               |                         | Отменить операцию |
| Комментарий к операции: ПРОДАЖА |                         |                   |

При пробитии чека на возврат на кассе на основании чека продажи, в котором была задействована бонусная карта и списаны бонусы, будет доступно указание суммы бонусов из чека продажи для их возврата на карту.

| łИЕ                                                                                                    | E | БЕЗ СКИДОК: |  |             | 15 000 | .00 |         |
|----------------------------------------------------------------------------------------------------|---|-------------|--|-------------|--------|-----|---------|
| Введите количество бонусных баллов для списания<br>Будет списано по возврату 750.00. Доступно к начислению 8.00 |   |             |  |             |        |     |         |
|                                                                                                    |   |             |  |             |        |     | 8.00    |
|                                                                                                    |   |             |  | (           | Отмена | Про | должить |
|                                                                                                    | E | БЕЗНАЛ:     |  |             | 0,00   |     |         |
|                                                                                                    | • | СЕРТИФИКАТ: |  |             | 0,00   |     |         |
|                                                                                                    | ŀ | КРЕДИТ:     |  |             | 0,00   |     |         |
|                                                                                                    | E | БОНУС:      |  |             | 0,00   |     |         |
|                                                                                                    |   | ОСТАТОК:    |  |             | 8.00   |     |         |
|                                                                                                    |   | СДАЧА:      |  | 0.00        |        |     |         |
|                                                                                                    |   | ОТМЕНА      |  | ПЕЧАТЬ ЧЕКА |        |     |         |

Внимание! Если сумма чека возврата, совпадает с суммой чека продажи, т. е. производится полный возврат, то в систему LoCards будет отправлена операция отмены покупки и все бонусы вернутся к состоянию до чека продажи. При частичном возврате операция отмены не посылается и требуется вручную в личном кабинете отрегулировать количество бонусов для начисления и списания по карте из чека.

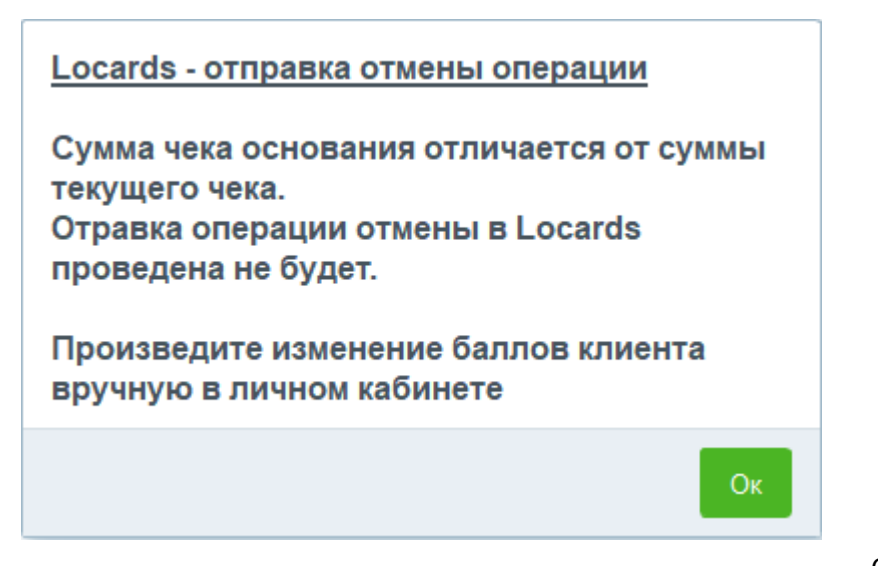

# 3.2. Работа со скидочными картами

При добавлении скидочной карты в чек будет выводиться сообщение с информацией о карте следующего вида:

| LoCards - Данные карты                                                                                                    |
|----------------------------------------------------------------------------------------------------|
| Вид: Скидки<br>Клиент: Крутиков Александр Сергеевич<br>Дата рождения: 21.10.1983<br>Скидка по карте: 5%<br>Кешбэк по карте: 0%<br>Бонусов: 0 |
| Ок                                                                                                    |

При этом в чеке будет сразу применена скидка, указанная в поле «Скидка по карте».

После пробития кассового чека информация о совершении покупки так же будет отправлена в кабинет LoCards

| 19.07.2022 13:35             | Применена скидка  | Карта: № 79217235260 |
|------------------------------|-------------------|----------------------|
| Комментарий к операции: ПРОД | Отменить операцию |                      |